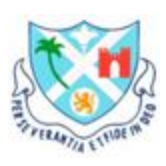

## Bombay Scottish School, Mahim

## **ICSE BATCH 2020**

## **FYJC ONLINE ADMISSION 2020**

Important instructions for filling up the **FYJC REGISTRATION FORM** 

- 1. Applicants are required to Log into the website ie. <u>http://mumbai.11thadmission.org.in</u> and fill in the data.
- 2. Select Region to apply as Mumbai.
- 3. Login to the site and fill the Application Part !.

## Kindly note the key points:

- (a) Applicant's School Area -: within MMR
- (b) Applicant's Status : **Fresher**
- (c) 10th Standard or Equivalent Examination Board : ICSE
- (d) 'Seat Number' is the student's **Unique ID Number**
- (e) Passing month : **March**
- (f) Passing year : **2020**
- (g) Name of the school attended for 10th Standard is **BOMBAY SCOTTISH SCHOOL, MAHIM**
- (h) School Index Number is **MUOB033**
- (i) *UDISE Number of School* is **27230101026**
- (j) Students can either take **best of five** (Group 1 & Group 2 only) or **all subject marks**, whichever is higher.
- (k) Science marks should on 100
- Under documents verification details:
  Select the guidance centre close to your residential area, the closest guidance centre to our school is Kirti College in Dadar.

| A ONLINE ADM STD 11 - Google D 🗙                                          | ONLINE ADM BOOKLET NOTICE ×   School Education and S                                 | ports De; × +                                          | - i           | 3 | × |  |  |
|---------------------------------------------------------------------------|--------------------------------------------------------------------------------------|--------------------------------------------------------|---------------|---|---|--|--|
| ← → C 🔒 mumbai.11thadmission.org.in/Candidate/Documents/Verification.aspx |                                                                                      |                                                        |               |   | : |  |  |
| Governm<br>School Educati<br>Std. 11th Centralised C<br>(Mumbai Me        | nent of Maharashtra<br>on and Sports Department<br>Jolline Admission Process 2020-21 |                                                        | Welcome, HOPE |   | ^ |  |  |
| Dashboard                                                                 | Documents Verification Details                                                       |                                                        |               |   |   |  |  |
| Application Form $\checkmark$                                             | This is a mock demo site for understanding the student application process.          |                                                        |               |   |   |  |  |
| Personal Details                                                          | Mock                                                                                 |                                                        |               |   |   |  |  |
| Address Details                                                           | Applicant's Documents Verification Details                                           |                                                        |               |   |   |  |  |
| Category & Reservation Details                                            | Note : Select a guidance centre for your form and docum                              |                                                        |               |   |   |  |  |
| Qualification Details                                                     | Desuments Visities the                                                               |                                                        |               | 1 |   |  |  |
| Documents Verification Details                                            | Documents vehication At *                                                            | Guidance Centre                                        |               |   |   |  |  |
| Upload Required Documents                                                 | Secondary School / Guidance Centre Zone                                              | Mumbai Mahanagar Area - Mumbai South                   |               | ~ |   |  |  |
| Lock Application Form                                                     |                                                                                      |                                                        |               |   |   |  |  |
| 🦳 Miscellaneous 🗸 🗸                                                       | secondary school / Guidance Centre ·                                                 | KIRTI M. DUNGARSEE COLLEGE, DADAR (W), MUMBAI 400 028. |               | ~ |   |  |  |
| Check Document Verification Status                                        | Note : You can communicate with above secondary sch                                  |                                                        |               |   |   |  |  |
| Student Timeline                                                          |                                                                                      | Source & News                                          |               |   |   |  |  |
| Payment History                                                           |                                                                                      |                                                        |               |   |   |  |  |
| Send Grievance                                                            |                                                                                      |                                                        |               |   |   |  |  |
| Check Grievance Status                                                    |                                                                                      |                                                        |               |   | 1 |  |  |
| Change Mobile No. / E-Mail ID                                             |                                                                                      |                                                        |               |   |   |  |  |
| Change Password                                                           |                                                                                      |                                                        |               |   |   |  |  |
|                                                                           |                                                                                      |                                                        |               |   | * |  |  |

 (m) Keep soft copies of certificates ready to upload ie. ICSE Mark sheet and other certificates for different category (eg. Sports /Handicapped - Learning Disability etc).

| 🝐 ONLINE ADM STD 11 - Google D 🗙 📔                                  |                                                                                                    | M BOOKLET NOTICE × 🤨 School Education and Sports Dep 🗙 🕂  |                                            |                 |              | -       | ٥    |  |  |
|---------------------------------------------------------------------|----------------------------------------------------------------------------------------------------|-----------------------------------------------------------|--------------------------------------------|-----------------|--------------|---------|------|--|--|
| ← → C 🔒 mumbai.11thadmis                                            | ssion.org.in/                                                                                          | ndidate/UploadRequiredDocuments.aspx                      |                                            |                 |              | ☆       | S    |  |  |
| Governm<br>School Educatio<br>Std. 11th Centralised O<br>(Mumbai Me | nent of Mah<br>on and Spo<br>Inline Admi<br>tropolitan F                                               | ashtra<br>Department<br>ion Process 2020-21<br>gion Area) |                                            |                 | Welcome      | e, HOPE | •    |  |  |
| Dashboard                                                           | Upload Required Documents                                                                              |                                                           |                                            |                 |              |         |      |  |  |
| Application Form 🗸 🗸                                                |                                                                                                    | This is a mock demo site for und                          | erstanding the student application pr      | ocess.          |              |         |      |  |  |
| Personal Details                                                    | Mock demo site is available from 16-24 July 2020.                                                      |                                                           |                                            |                 |              |         |      |  |  |
| Address Details                                                     | Note : All documents marked with * are compulsory. It is mandatory to upload all compulsory documents. |                                                           |                                            |                 |              |         |      |  |  |
| ategory & Reservation Details                                       | File Types Allowed jpg, jpeg, png, bmp, pdf                                                            |                                                           |                                            |                 |              |         |      |  |  |
| ualification Details                                                | Maximum File Size Allowed 1MB                                                                          |                                                           |                                            |                 |              |         |      |  |  |
| ocuments Verification Details                                       | Sr. No.                                                                                                | Document Nam                                              | e                                          | Upload          | View         | De      | lete |  |  |
| pload Required Documents                                            | 1                                                                                                    | * 10th Standard Marksheet.                                |                                            | +               |              |         |      |  |  |
| ock Application Form                                                | 2                                                                                                    | * Handicapped Certificate.                                |                                            | <b></b>         |              |         |      |  |  |
| Miscellaneous v                                                     | 3                                                                                                    | * Sports Certificate.                                     |                                            | ★               |              |         |      |  |  |
| heck Document Verification Status                                   | 4                                                                                                    | Minority Certificate.                                     |                                            | ▲               |              |         |      |  |  |
| tudent Timeline                                                     | Note : Ke                                                                                              | all the original copies of above documents ready with yo  | u. You have to submit these documents to t | he junior colle | ae while tal | ring    |      |  |  |
| ayment History                                                      | admissio                                                                                               |                                                           |                                            | ne junior cone  | ge mile ta   | ing     |      |  |  |
| end Grievance                                                       |                                                                                                    |                                                           |                                            |                 |              |         |      |  |  |
| heck Grievance Status                                               |                                                                                                    |                                                           | Sove & Next                                |                 |              |         |      |  |  |
| change Mobile No. / E-Mail ID                                       |                                                                                                    |                                                           |                                            |                 |              |         |      |  |  |
| Change Password                                                     |                                                                                                    |                                                           |                                            |                 |              |         |      |  |  |

- 4. The data entered must be filled in **correctly**, **Viewed** and **locked** for **printing**. take a print and keep for future reference.
- 5. Once the form is locked no changes can be done by the candidate.

The School will verify Part 1 Registration Form only after the form is locked by the candidate.

Sd/-Principal